## **Student Guide Pearson SuccessNet**

Accessing Classes on Pearson SuccessNet or SuccessNet Plus

1. From the Seminole County Public Schools website at <u>www.scps.k12.fl.us</u> Select Students, Pearson Successnet

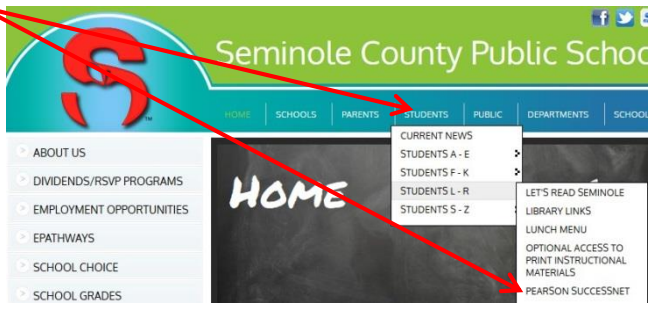

- 2. Type in INST\studentid and password (yearmmdd) at the prompts
- 3. Click on Pearson Courses
- 4. Click the gold circle next to the class name to view the online curriculum used with the class. In the example below, you would click **SuccessNet: Science**.

| FEARSON                                                                                                    | Welcome PSNCAStudent3   Support   Sign C |
|----------------------------------------------------------------------------------------------------|------------------------------------------|
| Listed under your class names, you'll see any content that's been added to the class by your teacher. Ju<br>on a course or eText to access it! | st click                                 |
| Classes and Products                                                                                                    | Quick Links                              |
| Science 6updated2nd time - 3(A)                                                                                                    | realize                                  |
|                                                                                                    |                                          |

## Signing Out

**Securely sign out:** For each open browser tab or window, click **sign out** and close web browser.

If an account "times out" or a user logs out, then a link to the district may be required from the login screen as described below.

| 1. Click the integration icon.                                     | Pearson Sign In                   |
|--------------------------------------------------------------------|-----------------------------------|
| 2. Search for then select SEMINOLE CO SCHOOL DISTRICT, and hit go. | Sign In with Your Pearson Account |
| 0                                                                  | Password                          |
| Search for your district:                                          |                                   |
| seminole                                                           |                                   |
| Please select a district                                           | Forgot your username or password? |
| Please select a district                                           | ? 0                               |
|                                                                    |                                   |
| 3. If prompted, reenter username and password.                     |                                   |